S.C. Computer / Genealogy Special Interest Group

# Searching FamilySearch.org, Part 2: Five Tips to Search for Names

Karen Ristic November 09, 2012

Wouldn't it be great if FamilySearch could read your mind and find the exact information you need about your ancestor? Do you ever get frustrated when you put in your search terms and the results are not what you expect or want? There are some things you can do to get better and more accurate results. This month's presentation provides five tips for finding your ancestors' names on FamilySearch.org.

## Five Tips To Search FamilySearch.org Historical Records

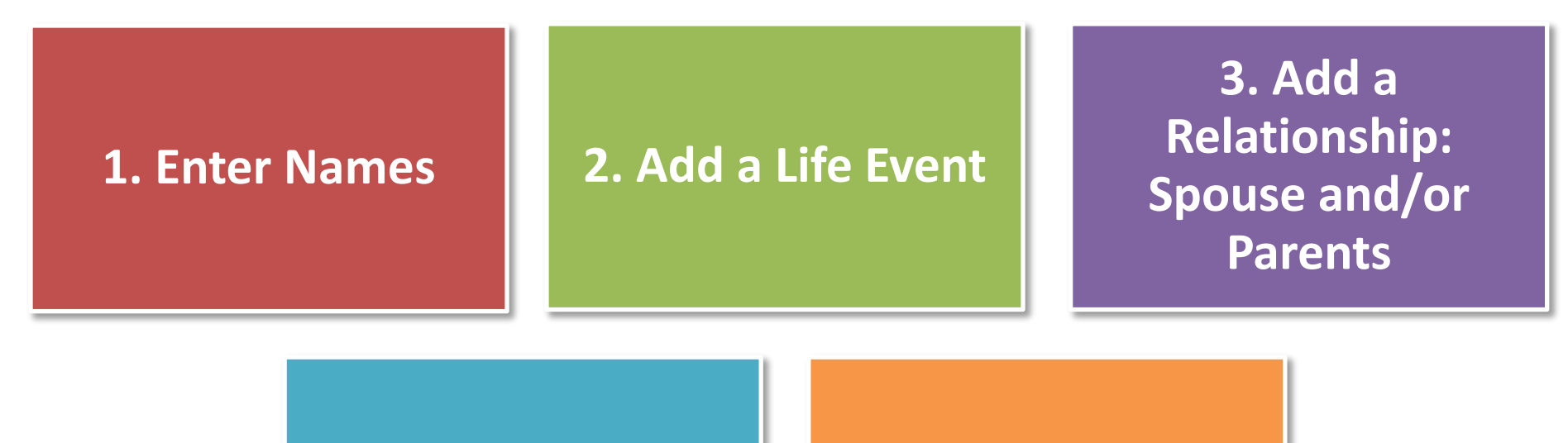

4. Filter Your Results

**5. Browse Images** 

| SARASAN                                                                     |             | Results Page                                             |
|-----------------------------------------------------------------------------|-------------|----------------------------------------------------------|
| <b>The Five Tips</b>                                                        |             | Refine your search                                       |
| DEAL AND AND AND AND AND AND AND AND AND AND                                |             | Harry                                                    |
| Home Page                                                                   |             | Last Names                                               |
| Tiome rage                                                                  |             | Flanagan                                                 |
| Discover Your Family History                                                | 2           | Search by Life Events:<br>Any<br>Birth                   |
| Records Trees Catalog Books                                                 |             | Marriage<br>Residence<br>Death                           |
| Our records span billions of names across hundreds of collections—including | (3)         | Search by Relationships:<br><del>Spouse</del><br>Parents |
| birth, marriage, death, probate, land, military, IGP extracted, and more.   |             | Match All Exactly                                        |
| First Names                                                                 |             | Search Reset Form                                        |
| Last Names                                                                  | $\frown$    |                                                          |
| Harry Flanagan                                                              | (4)         | Filter your results by:<br>Learn more                    |
| 2 Search by Life Events: Any   Birth   Marriage   Residence   Death         | Ŭ           | Collections >                                            |
| 3 Search by Relationships: Shouse   Parents                                 |             | Birthplace •                                             |
|                                                                             |             | Birth Year >                                             |
| Search by: Batch Number                                                     |             | Marriage Place >                                         |
|                                                                             |             | Marriage Year 🔹 🕨                                        |
| Search Match All Exactly Reset Form                                         |             | Residence Place >                                        |
|                                                                             |             | Residence Year                                           |
|                                                                             |             | Death Place                                              |
| 5 In New York, New York, Index to Passenger Lists, 1820–1846 Browse Images  | 10 Jun 2011 | Death Year                                               |
|                                                                             |             | Other Place                                              |
|                                                                             |             | Other Year                                               |

#### 11/09/12 KR

.

Gender

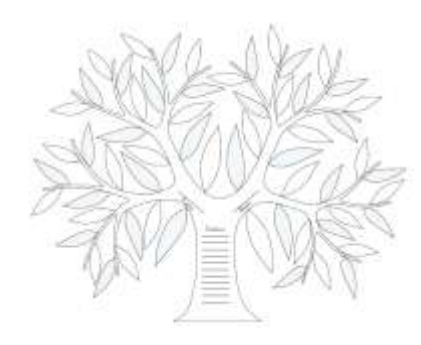

### Tip #1: Enter Names (Home Page)

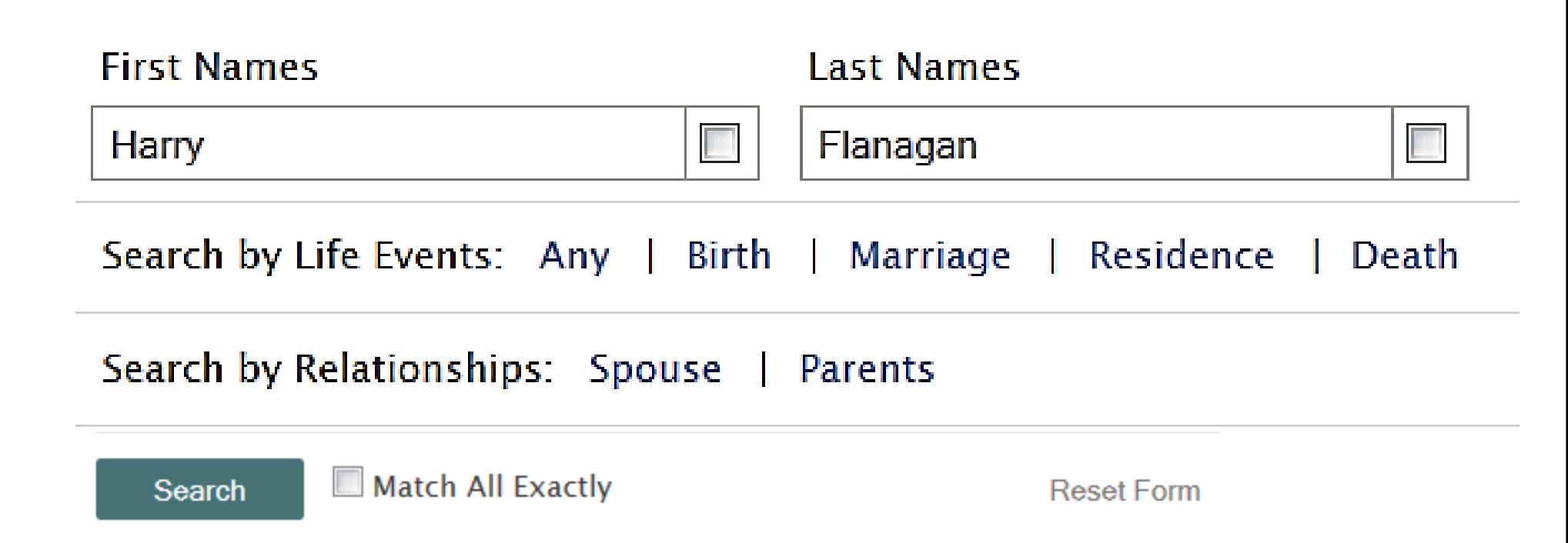

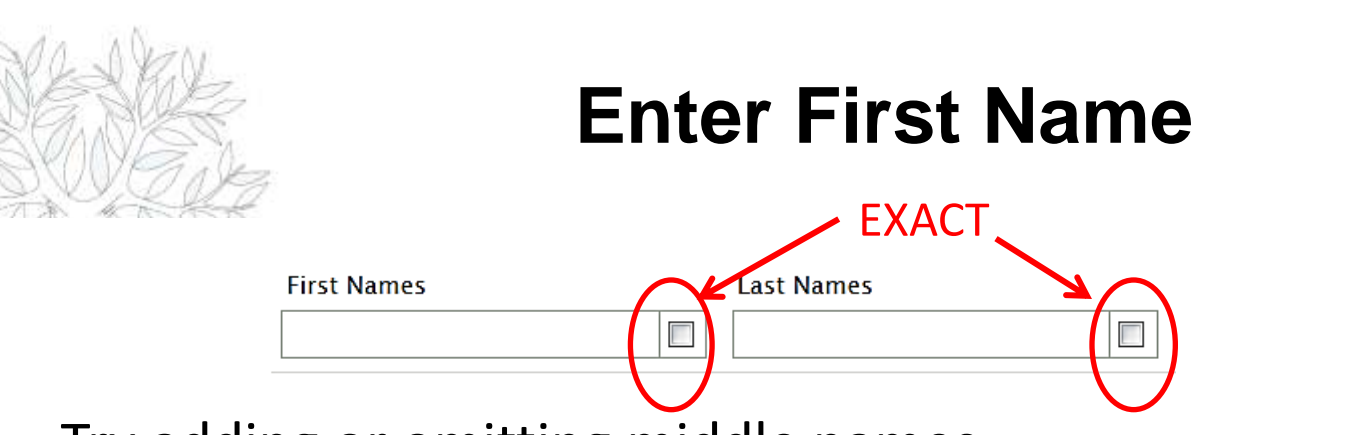

- Try adding or omitting middle names.
- Try nicknames.
- Try spelling variations.
- If the individual moved to a new country, try spelling the name as it is spelled in the old country and in the new one.
- Try using wildcards. (Enter \* to replace zero or more characters. Enter ? to replace one character.)
- Leave this field and the Last Name field blank. Then click **Spouse** or **Parents**, and enter the names of the individual's parents or spouse.
- Please note: you can't press TAB and move from the First Name box to the Last Name box
- EXACT box: to search a name spelled exactly.

### **Enter Last Name**

- Try spelling and language variations.
- Look for women using both a maiden name and married name.
- Try using wildcards. (Enter \* to replace zero or more characters. Enter ? to replace one character.) More on the next slide.
- Leave this field and the First Name fields blank. Then click **Spouse** or **Parents**, and enter the names of the individual's parents or spouse.
- If you do not know a woman's maiden name, enter her first name, and leave the last name blank. Then click **Parents**, and enter the names of her father and mother.
- You can use the EXACT box for last names too. Repeat the search if you think you know exact names and places.

### WildCards

- Wildcards improve your search results when you can know only some of the characters in a name or place. The unknown characters might be illegible on a record. Or perhaps a name was spelled in various ways. Wildcards broaden your search to account for these types of variations.
- You can use these wildcards:
  - ? Use this wildcard to represent any one character
  - \* Use this wildcard to represent zero or more characters
- You can use both wildcards in the same search.
- To use a wildcard, the word must have at least three other letters.
  - Use this: Joh\* but not this: Jo\*
  - Birt\* returns words that begin with birth, such as birth, births, birthday
  - Fa?e returns words face, fame, fate, and others
- To see how many spellings YOUR name has, check out the Name Thesaurus web page,

http://www.namethesaurus.com/Thesaurus/Search.aspx

(This webpage shows 243 ways of spelling Smith !!)

### Wild Cards

- Where is Harry Flanagan?
- Problem: Searched for Harry Flanagan, born in Detroit in the 1940 U.S. Census without success.
- Solution: Search for Harry Flanagan using the wild card \*, Harry Flan\*
- Found Harry in Detroit, Wayne, Michigan with last name spelled "Flannigan"

| Harry Flannigan               | birth:     | 1922 | Michigan                                                          | parents: | Thelma Flannigan |
|-------------------------------|------------|------|-------------------------------------------------------------------|----------|------------------|
| Di United States Census, 1940 | residence: | 1940 | Ward 10, Detroit, Detroit City, Wayne, Michigan, United<br>States |          |                  |
|                               |            |      |                                                                   |          |                  |

- Problem: Can't find Jack Tarbron in the 1940 Census.
- Solution: Search for Jack T?rbr?n in Detroit, Wayne, Michigan
- Found Jack there with last name spelled "Turbrin."

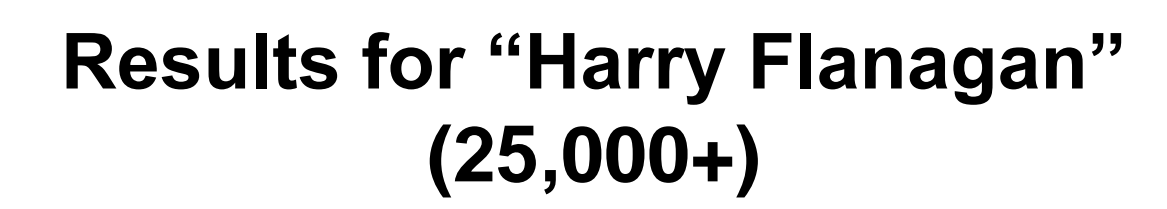

| Refine your search | * |
|--------------------|---|
| First Names        |   |
| Налту              |   |
| Last Names         |   |
| Flanagan           | 0 |

Search Results for Historical Records 1-20 of 25,333 results for >Name: Harry Flanagan

#### Try adding more search terms to improve your search results.

| Last Names                                                      |            |                                                   |                      |                                                                                                    | _                    |                                                     |   |
|-----------------------------------------------------------------|------------|---------------------------------------------------|----------------------|----------------------------------------------------------------------------------------------------|----------------------|-----------------------------------------------------|---|
| Flanagan                                                        |            | Harry Flanegan                                    | birth:<br>residence: | 1923 Kansas<br>1940 Ward S, Atchison, Atchison City, Atchison, Kansas, United<br>States                         | parents:             | Earl J Truitt, Sarah Truitt                         |   |
| iearch by Life Events:<br>Any<br>Birth<br>Marriage<br>Residence |            | Harry Flanagan<br>🛱 United States Census, 1940    | birth:<br>residence. | 1800 Virginia<br>1940 Virginia Beach, Lynnhaven Magisterial District, Princess<br>Anne, Virginia, United States | spouse:<br>child     | Clara Flanagan<br>Helen Flanagan                    | • |
| Jeath<br>Search by Relationship                                 | s:         | Harry Flanegan<br>🖬 United States Census, 1940    | birth:<br>residence: | 1887 New York<br>1940 Election Precinct 14, Dade, Florida, United States                                        | spouse:<br>children: | ida Flanagan<br>Melvin G Flanagan, Harry E Flanagan | • |
| Parents All Exactly                                             |            | Harry E Flanagan<br>🛍 United States Census, 1940  | birth:<br>residence: | 1917 Florida<br>1940 Election Precinct 14, Dade, Florida, United States                                         | parents:             | Harry Flanagan, ida Flanagan                        | ٠ |
| Search                                                          | Reset Form | Harry J Flanagan<br>🖬 United States Census, 1940  | birth:<br>residence: | 1914 Louisiana<br>1940 Ward 4, New Orleans, New Orleans City, Orleans,<br>Louisiana, United States              | parents:             | May M Flanagan                                      | ٠ |
| Filter your results by<br>Learn more                            | E.         | Harry Flanagan<br>Di United States Census, 1940   | birth:<br>residence: | 1931 Loutsiana<br>1940 Zwolle, Police Jury Ward 8, Sabine, Louisiana, United States                             | parents:             | L A Flanagan, Mattle Flanagan                       | • |
| Collections<br>Birthplace                                       | :          | Harry J Flanagan<br>🖬 United States Census, 1940  | birth:<br>residence: | 1929 South Dakota<br>1940 Lake Andes City, Lake Andes, Charles Mix, South Dakota,<br>United States              | parents:             | Robert T Flanagan, Florence Flanagan                | • |
| Birth Year<br>Marriage Place<br>Marriage Year                   | :          | Harry Flanagan<br>🖬 United States Census, 1940    | birth:<br>residence: | 1908 Indiana<br>1940 Ward 1, Winchester, White River Township, Randolph,<br>Indiana, United States              | parents:             | Mattle Flanagan                                     | • |
| Residence Place<br>Residence Year                               | :          | Harry Flanagan<br>👩 United States Census, 1940    | birth:<br>residence  | 1923 Iowa<br>1940 Ward 1, Des Moines, Des Moines Township, Polk, Iowa,<br>United States                         | parents.             | James Flanagan, Mary Flanagan                       | ٠ |
| Death Place<br>Death Year                                       | :          | Harry E Flanagan<br>D United States Census, 1940  | birth:<br>residence: | 1890 Iowa<br>1940 Ward 5, Lincoln, Lincoln City, Lancaster, Nebraska, United<br>States                          | spouse:              | Imogene Flanagan                                    | ٠ |
| Other Place<br>Other Year                                       | •          | Harry E Flanagen<br>Bi United States Census, 1940 | birth:<br>residence: | 1893 North Dakota<br>1940 Mill Valley, Sausalito Judicial Township, Marin, California,<br>United States         | spouse:              | Kathern Flanagan                                    | ٠ |
| Gender                                                          |            |                                                   |                      |                                                                                                    |                      |                                                     |   |

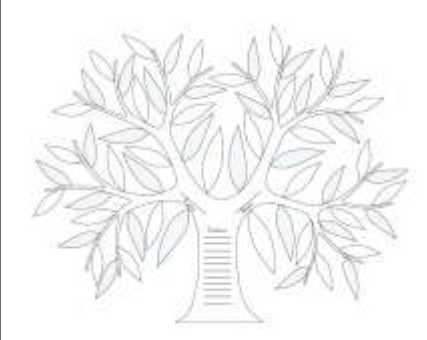

### Tip #2: Add a Life Event: Residence

**Results Page** 

|                           | Home Page                         | Refine your search                                                    |
|---------------------------|-----------------------------------|-----------------------------------------------------------------------|
| First Names               | Last Names                        | Harry Last Names                                                      |
| Harry                     | Flanagan                          | Flanagan                                                              |
| Residence Place           | Year (Range)                      | Search by Life Events:<br>Any<br>Birth<br>Marriage<br>Residence Place |
| Search by Life Events: An | Birth   Marriage   Residence   De | ath                                                                   |
| Search by Relationships:  | pouse   Parents                   | From To Death                                                         |

#### Search by Life Event: Residence Place & Year on Results Page

|                               | Search Results for Historical Record<br>1-11 of 11 results for >Narre: Barry Flanagan, Eve                                                                                                    | ds<br>nt: Residence, Place: Detroit, Wayne, Michigan, Event            | Range: 1940-1940                   |                                                                       |    |
|-------------------------------|----------------------------------------------------------------------------------------------------|------------------------------------------------------------------------|------------------------------------|-----------------------------------------------------------------------|----|
| Refine your search 🔺          | Herry Tienopan<br>Bà Imred States Cetsus, 1940                                                                                                    | harth: 1890 Canada<br>residence: 1940 Ward 10, Detroit, Det<br>States  | roit City, Wayne, Michigan, United |                                                                       | *  |
| First Names                   | itarry Hanagan<br>Bi United States Centus, 1940                                                                                                    | harth: 1900 Pennsylvania<br>residence: 1940 Ward 21, Detroit, Det      | roit City, Wayne, Michigan, United | spouw: Anna Flanagan<br>children: Churles Flanagan, Kusemary Flanagan | •  |
| Harry                         | n Frankrik Andreas - Andreas - Andreas | States                                                                 |                                    |                                                                       |    |
| Last Names                    | Harry Henagan<br>Bå United States Census, 1940                                                                                                    | berh, 1927 Michigan<br>residence, 1940 Ward 21, Detroit, Det<br>States | roit City, Wayne, Michigan, United | perents Harry Flanagan, Anna Flanagan                                 | •  |
| Flanagan                      | Herry Flannigen<br>Bå United States Census, 1940                                                                                                    | leven 1922 Michigan<br>residence 1940 Ward 10, Detroit, Det<br>States  | roit City, Wayne, Michigan, United | periets Thelma Flannigon                                              |    |
|                               | The following results don't strongly match what                                                                                                    | you searched for, but may be of interest                               |                                    |                                                                       |    |
| Search by Life Events:<br>Any | Samuel H Hanagan<br>Ba United States Cemus, 1940                                                                                                    | bath 1890 Michigan<br>Hesidexce: 1940 Ward B, Detroit, Detro<br>States | ut City, Wayne, Michtgan, United   | sposse Certude L Flanagan                                             |    |
| Birth                         |                                                                                                    | parents: Thelma Flanniga                                               | in                                 |                                                                       |    |
| Marriage                      |                                                                                                    |                                                                        |                                    |                                                                       |    |
| Residence Place               |                                                                                                    | name:                                                                  | Harry Flannigan                    |                                                                       |    |
| Detroit Weyne Michigan        |                                                                                                    | event:<br>event year:                                                  | 1940                               |                                                                       |    |
| Detroit, Wayne, Michigan      |                                                                                                    | event place:                                                           | Ward 10, Detroit,                  | Detroit City, Wayne, Michigan,                                        |    |
| Year (Range)                  |                                                                                                    | gender:                                                                | United States<br>Male              |                                                                       |    |
|                               |                                                                                                    | age:                                                                   | 18                                 |                                                                       |    |
| 1940 1940                     |                                                                                                    | marital status:                                                        | Single                             |                                                                       |    |
| Death                         |                                                                                                    | race (standardized):                                                   | White                              |                                                                       |    |
| Death                         |                                                                                                    | relationship to head of                                                | Son                                |                                                                       |    |
| Search by Pelationships:      |                                                                                                    | household (original):                                                  | Con                                |                                                                       |    |
| Spouse                        |                                                                                                    | relationship to head of<br>household (standardized):                   | 3011                               |                                                                       |    |
| Barants                       |                                                                                                    | birthplace:                                                            | Michigan                           |                                                                       |    |
| Parents                       |                                                                                                    | estimated birth year:                                                  | 1922                               | Hid                                                                   |    |
| Match All Exactly             |                                                                                                    | residence in 1935:                                                     | Same Place                         |                                                                       |    |
| - Match All Exactly           |                                                                                                    | enumeration district                                                   | 04-525                             |                                                                       |    |
|                               |                                                                                                    | family number:                                                         | 149                                |                                                                       |    |
| Search Reset Form             |                                                                                                    | sheet number and letter:                                               | 7A                                 |                                                                       |    |
|                               |                                                                                                    | line number:                                                           | 13                                 |                                                                       |    |
|                               |                                                                                                    | nara publication number:                                               | T627                               |                                                                       |    |
| 11/09/12 KR                   |                                                                                                    | nara roll number:<br>digital folder number:                            | 005461806                          |                                                                       | 12 |

# **1940 Census for Harry Flannigan (Flanagan)**

| 11 | 5461 | 149 | R. | 30 | No | FLANNIGAN | THELMA  | CANH     | 0 | F | V | 46 | WŁ | yes | 8  | 6  | SWEDEN    |
|----|------|-----|----|----|----|-----------|---------|----------|---|---|---|----|----|-----|----|----|-----------|
| 12 | +    |     |    |    |    |           | JAMES   | Son      | 2 | M | W | 20 | S  | No  | HZ | 10 | MICHICAN  |
| 13 |      |     |    |    |    |           | Harry   | S-N      | 2 | M | W | 18 | S  | N.  | Hz | 10 | Mic HIGAN |
| 14 | 1    |     |    |    |    | , N       | ARTORIS | DANGHTER | 2 | F | V | 16 | S  | Yes | 12 | 10 | MICHICAN  |
| 15 |      |     |    |    |    | EJ        | ONARD   | SON      | 2 | M | V | 15 | S  | Ves | HZ | 10 | MICHILAN  |

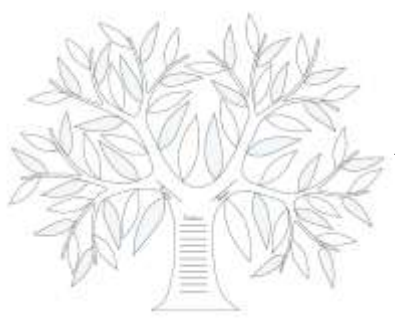

#### All Life Events

| Discover | Your | Famil | ly | History |
|----------|------|-------|----|---------|
|          |      |       | 5  |         |

Records Trees Catalog Books

Our records span billions of names across hundreds of collections—including birth, marriage, death, probate, land, military, IGI extracted, and more.

|             | First Names                        | Last Names           |            |
|-------------|------------------------------------|----------------------|------------|
|             | Harry                              | Flanagan             |            |
|             | Any Place                          | Year (Range)         |            |
|             |                                    | From To              |            |
|             | Birthplace                         | Year (Range)         |            |
|             |                                    | From To              |            |
|             | Marriage Place                     | Year (Range)         |            |
| Life Events |                                    | From To              |            |
|             | Residence Place                    | Year (Range)         |            |
|             |                                    | From To              |            |
|             | Death Place                        | Year (Range)         |            |
|             |                                    | From To              |            |
|             | Search by Life Events: Any   Birth | Marriage   Residence | Death      |
|             | Search by Relationships: Spouse    | Parents              |            |
|             | Search by: Batch Number            |                      |            |
|             | Search Match All Exactly           |                      | Reset Form |

# **Tips for Using Life Events**

- 1. ANY: To find a date and place of any event on a record. Using the Any option is helpful if you know dates and places of military enlistment, emigration or immigration, court or probate events, and other events that are not birth, marriage, death, or residence. **Tip:** Another reason to use the Any event in a search is to find all of the records about an individual or family who lived in the same place. You can do a single search to see all of the records. This type of search works best when you are looking for individuals and families with less common names.
- **2. BIRTH:** To find a date and place listed as a birth or christening on a record.
- **3. MARRIAGE**: To find a date and place listed as a marriage-related event on a record.
- 4. **RESIDENCE:** To find a date and place listed on records that indicate where an individual lived, such as census records. Birthplaces, marriage places, and death places are not the same as residence places because someone may have been away from home when these events occurred.
- 5. DEATH: To find a date and place listed as a death, burial, or cremation on a record.
- 6. If you open an event and decide to not use it, click the **X** associated with the event. You do not need to delete the information from the field. Then enter the names in the fields provided.
- 7. Be aware that your search results will include only records that contain the relationships you specify. If you include a spouse's name, for example, your search results will not contain any record that does not specifically list the spouse's name as a husband or wife.

# Entering Information into the Live Events: Places and Years

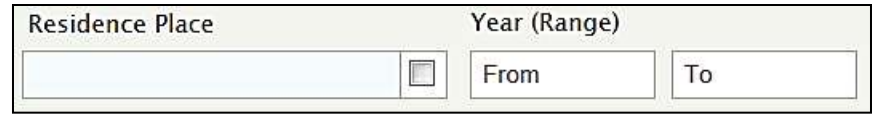

#### PLACE: In the place field, try these tips:

•Try searching at a more or less specific place level. For example, if you searched for a town, try the country, state, or district instead. Try entering just county name.

•Try using wildcards in place-names. (Enter \* to replace zero or more characters. Enter ? to replace one character.)

•Remove the place from your search. Instead, use the filters on the left side of the search results to narrow your search by place.

#### YEAR: In the year fields, try these tips:

•Increase or decrease the year range.

•Try searching with no years. Instead, use the filters on the left side of the search results to narrow your search by year.

•Try either a beginning year or end year.

## Tip #3: Add a Relationship: Spouse, Parents

- Use the same tips as for the individual's first and last names.
- When entering the names of mothers or wives, try searching by the woman's married name and maiden name. If you do not know her maiden name, leave the Last Name field blank.

| First Names                        | Last Names<br>Ellis          |
|------------------------------------|------------------------------|
| Search by Life Events: Any   Birth | Marriage   Residence   Death |
| Father's First Names               | Father's Last Names          |
| Robert                             | Ellis                        |
| Mother's First Names               | Mother's Last Names          |
| Mary                               |                              |
| Search by Relationships: Spouse    | Parents                      |

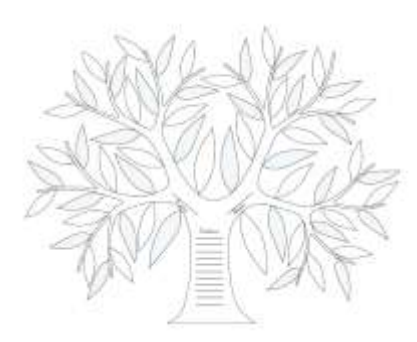

### **Relationship: Parents**

| Refine your search                                | Search Results for Historical Records<br>1-20 of 27 results for >Name: Effic Ellis, Event: Reside | ence, Place: Kentucky             | r, Father Name: Robert Ellis, Mother Name: Mary                                                 |                                              |                                                                                    |      |
|---------------------------------------------------|---------------------------------------------------------------------------------------------------|-----------------------------------|-------------------------------------------------------------------------------------------------|----------------------------------------------|------------------------------------------------------------------------------------|------|
| Effie 🗹                                           | None of these results strongly match what you sear                                                | ched for. The follows             |                                                                                                 |                                              |                                                                                    |      |
| Last Names                                        |                                                                                                   | and a second second second second |                                                                                                 |                                              |                                                                                    | 10   |
| Elis                                              | Effie Ellis<br>El United States Census, 1460                                                      | birth:<br>residence:              | 1875 Kentucky, United States<br>1880 Louisville, Jefferson, Kentucky, United States             | parents: Mollie Ellis                        |                                                                                    | •    |
| Search by Life Events<br>Any<br>Birth<br>Marriage |                                                                                                   |                                   |                                                                                                 | name :<br>event<br>avent dans<br>event place | Effie Ellis<br>Census<br>1880<br>Louisville, Jefferson, Kentucky, United<br>States |      |
| Residence Place                                   |                                                                                                   |                                   |                                                                                                 | gender:                                      | Female                                                                             |      |
| Kentucky                                          |                                                                                                   |                                   |                                                                                                 | age                                          | 5                                                                                  |      |
|                                                   |                                                                                                   |                                   |                                                                                                 | manital status :                             | Single<br>At House                                                                 |      |
| Year (Range)                                      |                                                                                                   |                                   |                                                                                                 | race or color (original) :                   | White                                                                              |      |
| From To                                           |                                                                                                   |                                   |                                                                                                 | ethnicity (standardized)                     | American                                                                           |      |
| Death                                             |                                                                                                   |                                   |                                                                                                 | relationship to head :                       | Daughter                                                                           |      |
| Search by Relationships<br>Spouse                 |                                                                                                   |                                   |                                                                                                 | birthplace :<br>birthdate :                  | Kentucky, United States<br>1875<br>Robert Ellic                                    |      |
| Father's First Names                              |                                                                                                   |                                   |                                                                                                 | father's birthplace                          | Kentucky, United States                                                            |      |
| Robert                                            |                                                                                                   |                                   |                                                                                                 | mother's name                                | Mollie Ellis                                                                       |      |
| Father's Last Names                               |                                                                                                   |                                   |                                                                                                 | mother's britiplace :                        | Kentucky, United States                                                            |      |
| Fig. [7]                                          |                                                                                                   |                                   |                                                                                                 | page character :                             | в                                                                                  |      |
| [                                                 |                                                                                                   |                                   |                                                                                                 | entry number :<br>nara film number :         | 3395                                                                               |      |
| Mother's First Names                              |                                                                                                   |                                   |                                                                                                 | gs film number :                             | 1254423                                                                            |      |
| Mary                                              |                                                                                                   |                                   |                                                                                                 | digital folder number:                       | 004241174                                                                          |      |
| Mother's Last Names                               |                                                                                                   | 1.00                              | NAMES STOCKED                                                                                   |                                              |                                                                                    | 1440 |
|                                                   | Efficiency Consults Consults, 1940                                                                | residence:                        | 1901 Kentucky<br>1940 Magisterial District 3, Christian, Kentucky, United States                | spouse Raymond Elle                          |                                                                                    | •    |
| Match All Exactly Suprefs Reset Form              | Effie Ellis<br>El United States Census, 1940                                                      | birth:<br>residence:              | 1892 Ohio<br>1940 Ward 1, Covington, Magisterial District 1, Kenton,<br>Kentucky, United States | spouse jack Ellis                            |                                                                                    | ٠    |

### **Relationship: Spouse**

| Refine your search                     |                                |                                          |                                                              |
|----------------------------------------|--------------------------------|------------------------------------------|--------------------------------------------------------------|
| First Names                            |                                |                                          |                                                              |
| Robert 🔽                               |                                |                                          |                                                              |
| Last Names                             |                                |                                          |                                                              |
| Ellis                                  |                                |                                          |                                                              |
| Search by Life Events:<br>Any<br>Birth | Robert N, Ellis                | marriage: 31 Dec 1863 , Shelby, Kentucky | spouse: Mary E. Lancaster                                    |
| Marriage Place                         | Kentucky, Marriages, 1785–1979 |                                          | Relate M. Clin                                               |
| Kentucky                               |                                |                                          | bride's name: Mary E. Lancaster<br>maringe date: 31 Dec 1863 |
| Year (Range)                           |                                |                                          | marriage place Shelby, Kentucky<br>indexing project MS3129-2 |
| From To                                |                                |                                          | system origin Kenttucky-ODM<br>source film 259292<br>number; |
| Residence<br>Death                     |                                |                                          |                                                              |
| Search by Relationships:               |                                |                                          |                                                              |
| Spouse's First Names                   |                                |                                          |                                                              |
| Mary 🔽                                 |                                |                                          |                                                              |
| Spouse's Last Names                    |                                |                                          |                                                              |
|                                        |                                |                                          |                                                              |
| Parents                                |                                |                                          |                                                              |
| Match All Exactly                      |                                |                                          |                                                              |
| Search Reset Form                      |                                |                                          |                                                              |

| Refine your search                                                       | *          |                     |                    |
|--------------------------------------------------------------------------|------------|---------------------|--------------------|
| First Names                                                              |            | Tin                 | <b># 1</b>         |
| Harry                                                                    |            | ''P                 | <i>11</i> <b>-</b> |
| Last Names                                                               |            |                     |                    |
| Flanagan                                                                 |            |                     |                    |
| Search by Life Events:<br>Any<br>Birth<br>Marriage<br>Residence<br>Death |            |                     |                    |
| Search by Relationships<br>Spouse<br>Parents                             | -          |                     |                    |
| Match All Exactly                                                        |            |                     |                    |
| Search                                                                   | Reset Form |                     |                    |
| Filter your results by:                                                  |            |                     |                    |
| Learn more                                                               |            | $  \longrightarrow$ | •                  |
| Collections                                                              | ٠          |                     |                    |
| Birthplace                                                               | •          |                     |                    |
| Birth Year                                                               |            |                     |                    |
| Marriage Place                                                           |            |                     |                    |
| Marriage Year                                                            | ÷.         |                     |                    |
| Residence Place                                                          | ۴.         |                     |                    |
| Residence Year                                                           | •          |                     |                    |
| Death Place                                                              | •          |                     |                    |
| Death Year                                                               | •          |                     |                    |
| Other Place                                                              | •          |                     |                    |
| Other Year                                                               | *          |                     |                    |
|                                                                          |            |                     |                    |

### ip # 4 : Add a Filter: Residence Place

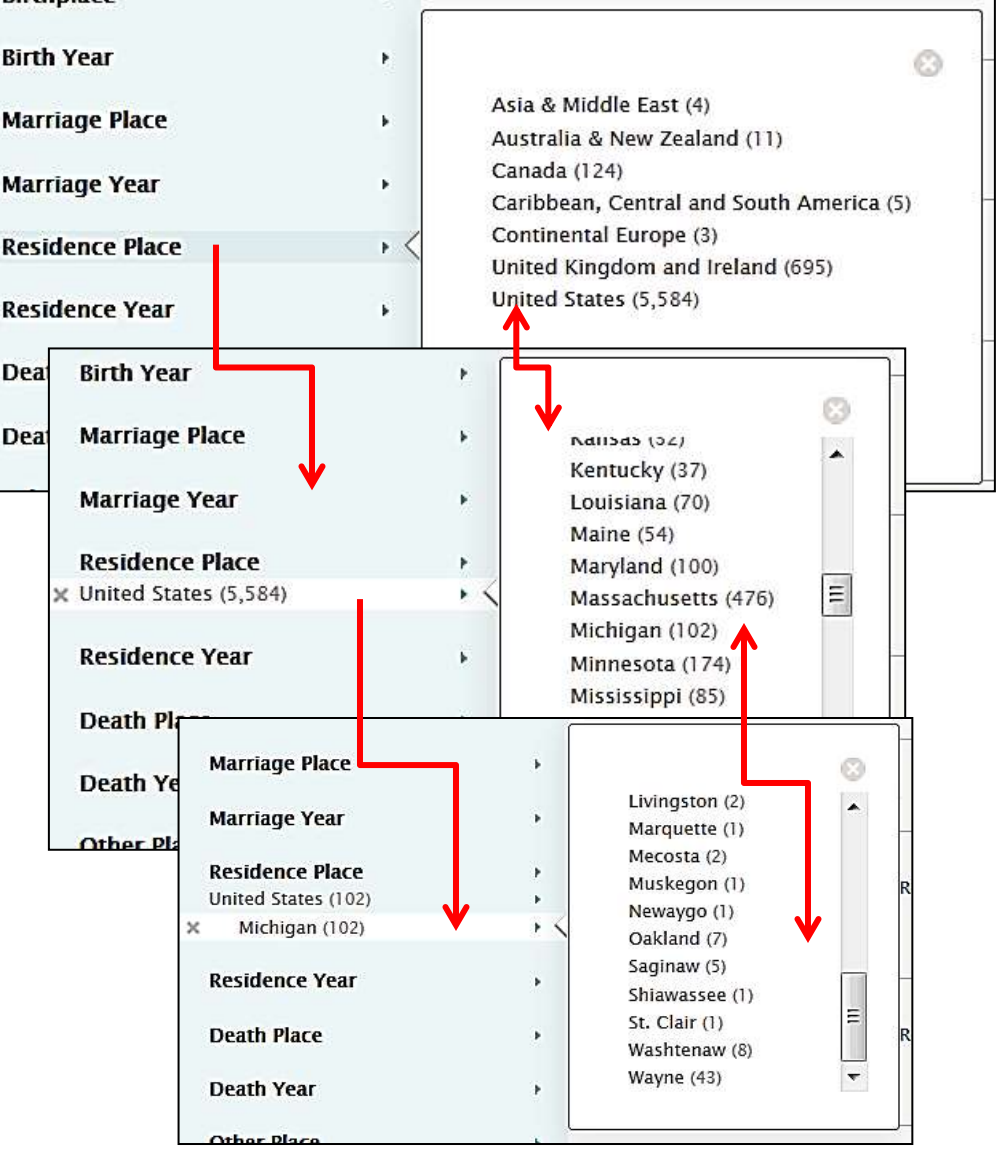

11/09/12 KR

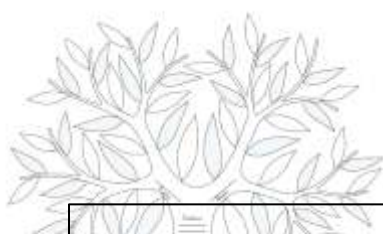

### **Other Filters**

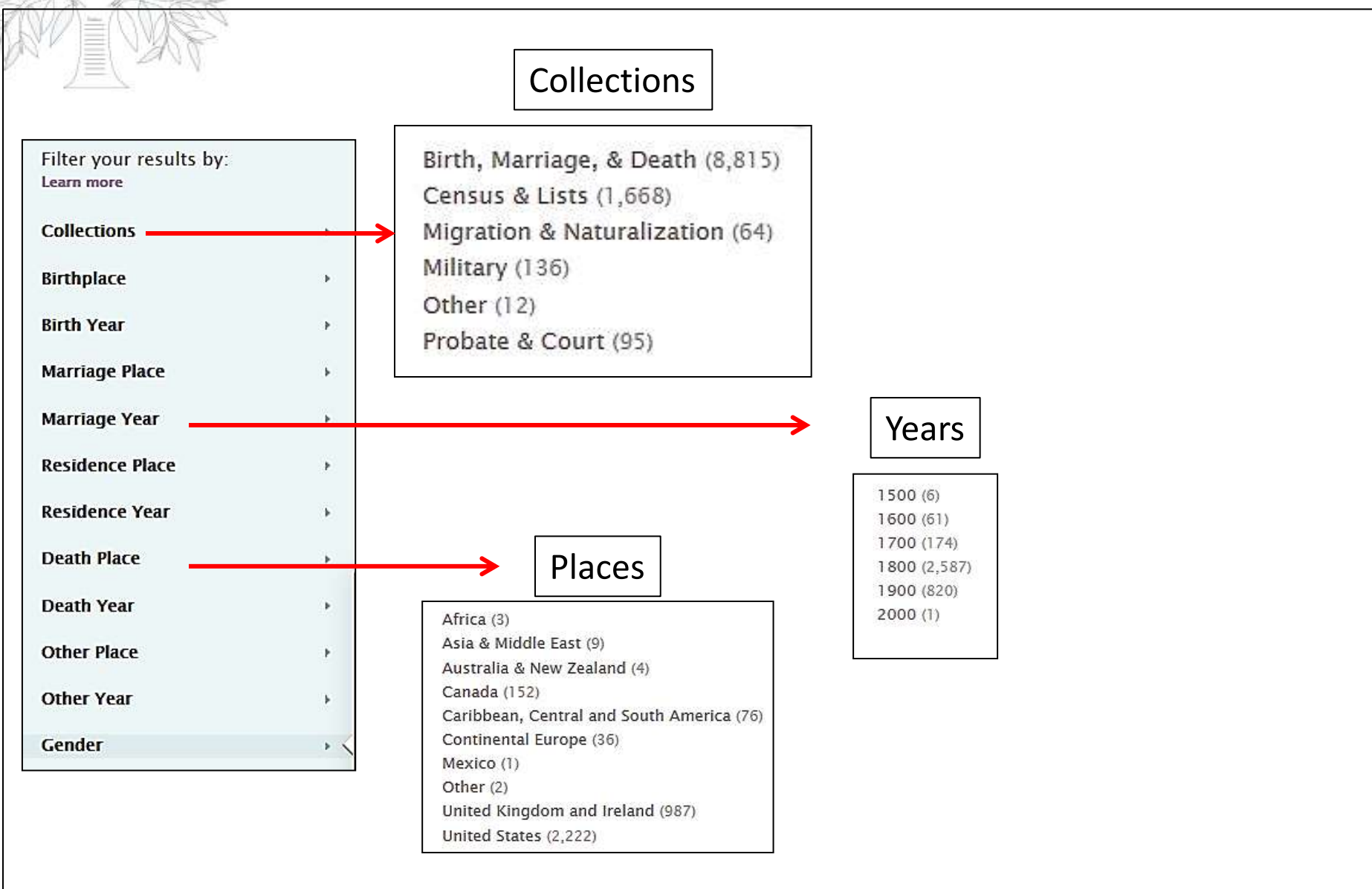

## **Using Filters**

- 1. The number that is next to each filter in the box indicates how many records match that filter.
- 2. A filter is available only when it contains records that match your search.
- 3. You can combine as many different filters as you need. For example, you can use filters for birthplace, birth date, gender, and category at the same time. Currently, however, you cannot use two options within the same filter. For example, you cannot filter on more than one birthplace.
- 4. If you change the information in your search fields, your filters will be reset.
- 5. As you apply filters, remember that the effect of the filters is cumulative.
- 6. Each new filter is applied to the set of search results that are currently shown on the screen. For example, if you apply a birth date filter, the search results are limited to the records that match that filter. Applying a birthplace filter takes that limited set of results and reduces it to the records that match both the birthplace and birth date.
- 7. If you then decide to filter by death information, remove the birth filters so that you can apply death filters to your entire set of search results rather than to the search results that have already been limited by the birth filters.
- 8. If the filter does not help, click the **X** that appears next to the filter to remove it.
- 9. To start a completely new search, click Reset form

### **Research Summary**

| If you want to                        | Then                                                                                                    |
|---------------------------------------|----------------------------------------------------------------------------------------------------|
| Find parents                          | <ul> <li>If you don't know the names of the parents, search for all of the children.</li> </ul>                                                                                                    |
| Find Spouses                          | <ul> <li>Search the name of the spouse you know.</li> <li>Search women by both the maiden and married name.</li> <li>Search a single collection (place and record type) and filter by marriage year.</li> </ul>                            |
| Find children<br>and/or siblings      | <ul> <li>If you don't know the names of the children, search for both names of the parents.</li> <li>This may bring a list of possible children and their siblings.</li> <li>Search for children's death records.</li> </ul>               |
| Find maiden or married names          | <ul> <li>Use an event, such as marriage to find maiden and married names.</li> <li>Use wildcards.</li> </ul>                                                                                                    |
| Find where a<br>couple was<br>married | <ul> <li>If you don't know where a couple was married, search the place where the bride is from.</li> <li>If that doesn't work, try where the groom was from.</li> </ul>                                                                   |
| Find when a<br>couple was<br>married  | <ul> <li>If you know when a couple's first child was born, estimate that the couple married about one year earlier.</li> <li>Search a single record collection, such as marriage records from where you think the couple lived.</li> </ul> |

### **Tip #5: Browse Images**

| 🔟 New York, Passenger Lists, 1820-1891               | Browse Images | 4 May 2011  |
|------------------------------------------------------|---------------|-------------|
| 🖸 New York, Probate Records, 1629-1971               | Browse Images | 23 Jun 2012 |
| 🖬 New York, Queens County Probate Records, 1899–1924 | Browse Images | 4 Oct 2012  |

| /olume Title and Year                                     |                                                            |                                                          |
|-----------------------------------------------------------|------------------------------------------------------------|----------------------------------------------------------|
| etters of administration and testamentary 1812-1844 vol E | Letters of administration and testamentary 1844-1859 vol F | Letters of administration and testamentary 1860-1871 vol |
| etters of administration and testamentary 1868-1875 vol L | Letters of administration and testamentary 1875-1881 vol M | Letters of testamentary 1882-1898 vol 1                  |
| etters of testamentary 1897-1911 vol 2                    | Minutes 1872-1891 vol A-B                                  | Orders 1872-1881 vol A                                   |
| Orders 1872-1933 vol A                                    | Orders 1873-1890 vol A                                     | Orders 1881-1887 vol 8                                   |
| Orders 1887-1897 vol C-D                                  | Orders 1890-1907 vol B                                     | Orders 1897-1904 vol E                                   |
| Probate of wills 1872-1885 vol A                          | Probate of wills 1885-1891 vol 8                           | Wills 1829-1870 vol A-8                                  |
| Wills 1830–1862 vol F and U                               | Wills 1862-1877 vol 8-9                                    | Wills 1877-1883 vol 10                                   |
| Wills 1883-1891 vol 11-12                                 | Wills 1891-1913 vol 13-14                                  | Wills 1898-1903 vol 15                                   |

| New York, Proba | ite Records, 1629-1971 |            |              |          |            |            |          |          |            |             |
|-----------------|------------------------|------------|--------------|----------|------------|------------|----------|----------|------------|-------------|
| County          |                        |            |              |          |            |            |          |          |            |             |
| Albany          | Allegany               | Broome     | Cattaraugus  | Cayuga   | Chautauqua | Chemung    | Chenango | Clinton  | Columbia   | Cortland    |
| Delaware        | Dutchess               | Erie       | Essex        | Franklin | Fulton     | Genesee    | Greene   | Hamilton | Herkimer   | Jefferson   |
| Kings           | Lewis                  | Livingston | Madison      | Monroe   | Montgomery | New York   | Niagara  | Oneida   | Onondaga   | Ontario     |
| Orange          | Orleans                | Oswego     | Otsego       | Putnam   | Queens     | Rensselaer | Richmond | Rockland | Saratoga   | Schenectady |
| Schoharie       | Schuyler               | Seneca     | St. Lawrence | Steuben  | Tioga      | Tompkins   | Ulster   | Warren   | Washington | Wayne       |
| Westchester     | Wyoming                | Yates      |              |          |            |            |          |          |            |             |

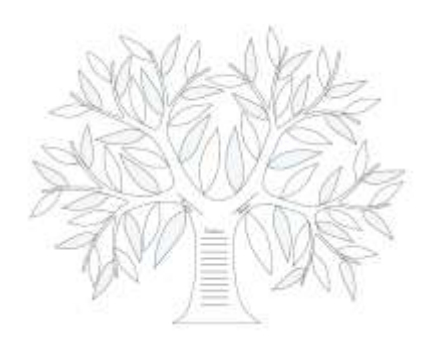

#### **Browse Images**

New York, Probate Records, 1629–1971 > Schoharie > Estate index 1795–1902 A-Z > Image 1 of 336

| .31                                                               | Gener            | al Index to i                        | REGISTEF                       | RS of ESTA             | ATES—Scho   | harie      | Coun              | ty, I                       | <b>J. Y.</b> |
|-------------------------------------------------------------------|------------------|--------------------------------------|--------------------------------|------------------------|-------------|------------|-------------------|-----------------------------|--------------|
| 4536. Graves Loose Leaf Index No. 1. Made by Hall & Moune<br>VEAR |                  | e by Hall & Mouleshey Inc, Syracule, | Given Names<br>A B C D E F G H | Given Names<br>IJKLMNO | Given Names | PROCEEDING | SS ENTERED        | FILE<br>NUMBER<br>FILE CASE |              |
| OF<br>FILING                                                      | SURNAMES<br>TOWN |                                      |                                |                        | PQRSTUVWXYZ | REGISTER   | PAGE              |                             |              |
| 1926                                                              | TERRELL          | Richmondville                        | FLI                            |                        |             | W 22       | 415               | 2                           | 4            |
| 1927                                                              | TEN EYCK         | Seward                               | CHARLES R.                     |                        |             | W 22       | 559               | 2                           | 4            |
| 1927                                                              | TERPENING        | Schoharie                            | DAVID                          |                        |             | W 22       | 587               | 3                           | 4            |
| 1928                                                              | TENBROECK        | Cobleskill                           |                                | MARY ELLEN             |             | LA 4       | 525               | 2                           | 3            |
| 1930                                                              | TERBUSH          | Cobleskill                           |                                | MINNIE G.              | (1956)      | W 23       | <b>407</b><br>296 | 13 4 <sup>Dr</sup>          | awer 16      |
|                                                                   |                  |                                      |                                |                        | TOTNEY      | 7.4 1.     | 705               | 3                           | 4            |

### **Tips for Viewing Images**

To view the image, click the image or View image.

2. **Tip:** Even if the complete details screen contains the information you are looking for, view the image if there is one. Viewing the image provides these additional benefits:

• The index may contain errors. Seeing the image lets you make sure that you have the correct information.

- The image may contain more information.
- Seeing the image can help make the individual seem more real.
- 3. If you need to sign in to see the image, click **Sign In**. After you enter your user name and password, you will return to this record.
- 4. To print the complete details, click **Print**, located in the upper right corner of the screen.
- 5. To save a copy of the image in .jpg format, click **Save image**.
- 6. To copy the details from the index, click **Copy**, located in the upper right corner of the screen. The name and other information is saved to your computer's clipboard. You can then paste the information into other computer programs.

### What We Learned Today

. Entering Names:

--Try adding spelling and language variations, try using wildcards; look for women using both a maiden name and married name.

2. Add a Life Event:

--Try your search with different events and no events; use the residence event to find records that identify where a person was living; estimate the year range with + or - 5 years.

3. Add a Relationship:

--Try searching for parents only which may pull up a list of possible siblings; try searching the spouse's name only.

4. Filter Your Results:

--Narrow down your results on the Results Page using the filters; Reset form to try a new search.

5. Browse Images:

--When all else fails, browse the file images relating to your ancestor, which are not indexed.

### Next Month December 13, 2012 at 10:00 a.m. Using the Internet for Census Information

- Few, if any, records reveal as many details about individuals and families as the U.S. Federal Censuses.
- Census records are important sources for placing individuals in specific places at specific times.
- Information found in the census will often point to other sources critical to complete genealogical research, such as court, land, military, immigration, naturalization, and vital records.
- When family, vital, or religious records are missing, census records may be the only means of documenting the events of a person's life.
- Karen will point out sources for census data and some tips for finding your family in the census.